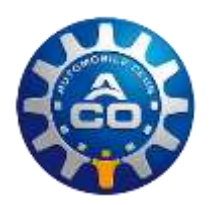

# Suite à une commande internet

## 1. ACCÈS BILLETTERIE OFFICIELLE

Rendez-vous sur le site : ticket.lemans.org, site internet de la billetterie officielle du Circuit des 24 Heures du Mans.

## 2. PAGE D'IDENTIFICATION A L'ESPACE CLIENT

| En haut à droite de l'écran, cliquez sur « ᆂ Se connecter ». | Se connecter | ÷ |
|--------------------------------------------------------------|--------------|---|
|                                                              |              | 1 |

## 3. CONNEXION A L'ESPACE CLIENT

Connectez-vous sur votre espace client à l'aide de vos identifiants (login et mot de passe).

| MON COMPTE                                               | Si toutefois vos identifiants ne fonctionnaient pas,<br>cliquez sur <u>Mot de passe oublié ?</u> et renseignez                                                                                                    |
|----------------------------------------------------------|----------------------------------------------------------------------------------------------------|
| Vous possédez déjà un compte                             | Vous possédez déjà un compte                                                                                                    |
| IDENTIFIEZ-VOUS En précisant vos identifiants ci-dessous | RÉCUPÉRER VOTRE MOT DE PASSE                                                                                                    |
| Identifiant<br>Mot de passe                              | Email                                                                                                    |
| SE CONNECTER                                             | RETOUR         ENVOYER           De nouveaux identifiants vous seront alors envoyés par e-mail.         Participarticipartindicarte teteeteeteeteeteeteeteeteeteeteeteete |

#### 4. ESPACE CLIENT

Une fois connecté(e), votre prénom apparait en haut à droite de la page (ex. « FOV ») :

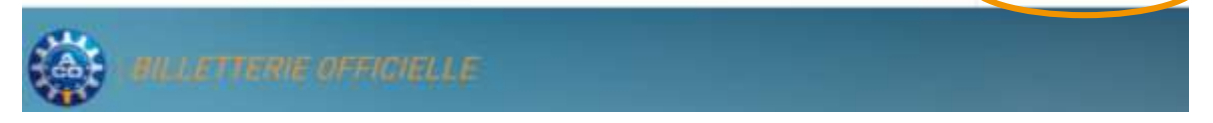

#### 5. MES COMMANDES

Cliquez sur « Bonjour X » et sélectionnez « MES COMMANDES » dans le menu déroulant.

Votre ou vos commande(s) s'afficheront alors et vous pourrez télécharger vos billets électroniques au format PDF, directement depuis cette page.

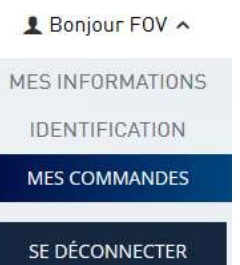

Si vos billets électroniques n'affichent que des informations et codes-barres noirs sur fond blanc, ils ne seront pas valables. Il faut <u>mettre à jour le logiciel</u> Adobe Reader (téléchargement gratuit via le lien suivant : <u>http://www.adobe.com/fr/products/acrobat/readstep2.html</u>).